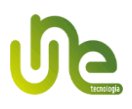

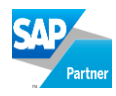

## NFS-e UNE

Versão X.X.0.49

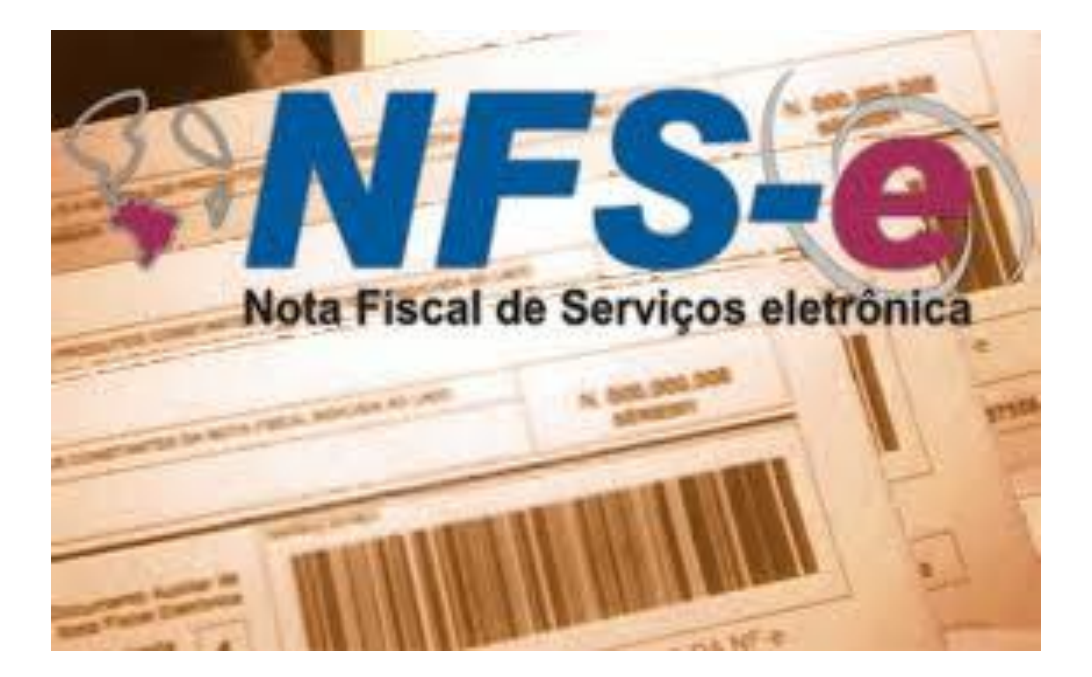

Manual de Instalação e Demonstração UNE Tecnologia

> Add-on responsável pela integração do SAP Business One e diversas prefeituras para emissão de notas fiscais de serviços eletrônicas. Atenção, títulos marcados como NOVO representam atualizações ou funções novas do add-on.

São Paulo 2015

# 

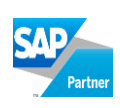

# SUMÁRIO

| 1. INTRODUÇÃO                                           | 1 |
|---------------------------------------------------------|---|
| 1.1. Pré-Requisitos de Hardware                         | 1 |
| 1.2. Pré-Requisitos de Software                         | 1 |
| 1.3. Pré-Requisitos de Configuração no SAP Business One | 2 |
| 2. INSTALAÇÃO                                           | 3 |
| 2.1. INSTALAÇÃO NO SAP                                  | 3 |
| 2.1.1. Ativação do Add-on                               | 5 |
| 3. NFS-E                                                | 7 |
| 3.1. CONFIGURAÇÕES                                      | 7 |
| 3.1.1. Conexão com o banco de dados                     | 7 |
| 3.1.2. Configurações iniciais                           | 8 |
| 3.1.2.1. Licenças                                       | 8 |
| 3.1.2.2. Impostos                                       | 9 |
| 3.1.2.3. Modelos de NFS-e                               | 9 |
| 3.1.2.4. Integração e customização1                     | 0 |
| 3.1.2.5. Email                                          | 3 |
| 3.1.3. Combinações1                                     | 3 |
| 3.2. АВА UNE NFS-е                                      | 5 |
| 3.2.1. Envio de RPS para a prefeitura1                  | 7 |
| 3.2.2. Imprimir NFS-e1                                  | 7 |
| 3.2.3. Enviar E-mail1                                   | 7 |
| 3.3. PAINEL DE CONTROLE E MONITORAMENTO DE NFS-E'S1     | 8 |
| 3.3.1. Processamento em lote1                           | 9 |
| 3.4. INFORMAÇÕES ADICIONAIS1                            | 9 |
| 4. CUSTOMIZAÇÃO DE DANFS-E2                             | 1 |
| 5. SUPORTE TÉCNICO2                                     | 2 |

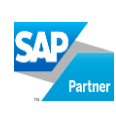

# LISTA DE ILUSTRAÇÕES

| FIGURA 1.1 – DETALHES DA EMPRESA                                            | 2  |
|-----------------------------------------------------------------------------|----|
| FIGURA 2.1 – REGISTRO DO ADD-ON                                             | 3  |
| FIGURA 2.2 – ARQUIVO DE INSTALAÇÃO                                          | 4  |
| FIGURA 2.3 – ATRIBUIÇÕES DO ADD-ON                                          | 4  |
| FIGURA 2.4 – INSTALAÇÃO DO ADD-ON                                           | 4  |
| Figura 2.5 – Passos da Atualização                                          | 5  |
| FIGURA 2.6 – CONFIRMAÇÃO DE INSTALAÇÃO DO ADD-ON                            | 5  |
| FIGURA 2.7 – ATIVAÇÃO ADD-ON                                                | 5  |
| FIGURA 2.8 – REINICIAR ADD-ON                                               | 6  |
| FIGURA 3.1 – PROCESSO DE GERAÇÃO DE UMA NFS-E                               | 7  |
| FIGURA 3.2 – DADOS DE CONEXÃO DO BANCO DE DADOS                             | 8  |
| FIGURA 3.3 – ABA LICENÇAS – CONFIGURAÇÕES INICIAIS                          | 9  |
| FIGURA 3.4 – ABA IMPOSTOS – CONFIGURAÇÕES INICIAIS                          | 9  |
| FIGURA 3.5 – ABA MODELOS DE NFS-E – CONFIGURAÇÕES INICIAIS                  | 10 |
| FIGURA 3.6 – ABA INTEGRAÇÃO COM O NFSE G2KA – CONFIGURAÇÕES INICIAIS        | 10 |
| FIGURA 3.7 – CADASTRO DE FILA DE IMPRESSÃO NO SISTEMA G2KA                  | 11 |
| FIGURA 3.8 – OBSERVAÇÕES INICIAIS PARA A DESCRIÇÃO DO ITEM                  | 11 |
| FIGURA <b>3.9 – C</b> AMPO DE USUÁRIO UTILIZADO PARA CONFIGURAÇÃO           | 12 |
| FIGURA 3.10 – ABA E-MAIL – CONFIGURAÇÕES INICIAIS                           | 13 |
| FIGURA 3.11 – TELA DE CONFIGURAÇÕES DAS COMBINAÇÕES UTILIZADAS PELO SISTEMA | 14 |
| FIGURA 3.12 – ABA UNE NFS-E                                                 | 15 |
| FIGURA 3.13 – TELA DE ESCOLHA DAS COMBINAÇÕES CADASTRADAS                   | 15 |
| FIGURA 3.14 – TELA DE ESCOLHA DO MUNICÍPIO DE PRESTAÇÃO DO SERVIÇO          | 16 |
| FIGURA 3.15 – ENVIAR XML + PDF PARA O PN VIA E-MAIL                         | 18 |
| FIGURA 3.16 – PAINEL DE CONTROLE E MONITORAMENTO DE NFS-E'S                 | 18 |
| FIGURA 3.17 – NFS-E – PROCESSAMENTO EM LOTE                                 | 19 |
| FIGURA 3.18 – TELA DE CONFIGURAÇÃO DE PAÍSES NO SAP                         | 19 |
| FIGURA 3.19 – TELA DE CONFIGURAÇÃO DE SEQUÊNCIAS PARA NOTA FISCAL SAP       | 20 |
| FIGURA 3.20 – TELA DE CADASTRO DE OBSERVAÇÕES INICIAIS E FINAIS SAP         | 20 |
| FIGURA 4.1 – PARÂMETRO NO RELATÓRIO                                         | 21 |

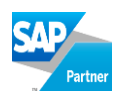

#### 1. Introdução

Esse manual destina-se a informar os pré-requisitos básicos para utilização da NFS-e e fornecer ajuda para instalar corretamente o add-on no SAP Business One.

Atenção: A instalação da parte servidor do add-on deve ser realizada com apoio do manual da G2KA.

#### 1.1. Pré-Requisitos de Hardware

Pré-requisitos mínimos de *hardware* para a máquina cliente, onde será instalada a versão do add-on:

- ✓ Processador Intel Pentium 4 (equivalente ou superior); e
- ✓ Memória RAM 512 MB (equivalente ou superior).

Se houver mais de um add-on instalado, a UNE sugere a utilização de memória RAM com capacidade superior a 512 MB.

#### 1.2. Pré-Requisitos de Software

- ✓ Windows XP ou superior;
- ✓ SAP Business One versão 8.81 ou superior PL mais atual;
- ✓ DI-API compatível na máquina cliente;
- ✓ SQL Server 2000 ou superior;
- ✓ .NET Framework 2.0.

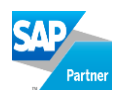

### 1.3. Pré-Requisitos de Configuração no SAP Business One

Os pré-requisitos informados nas próximas sessões são obrigatórios e imprescindíveis para o bom funcionamento do add-on.

Detalhes da Empresa ou Setores Industriais para filiais múltiplas - Informações do cadastro da empresa:

- Endereço, Município, Estado e CEP;
- CNPJ, Inscrição Municipal e Inscrição Estadual;
- Código CNAE;
- Telefone, DDD e Fax. Campo Phone2 deve representar o DDD, Phone1 o telefone principal. A estrutura deve ficar (DDD+Phone1) e (DDD+Fax). Exemplo (1150819580).

Essas informações são importantes para a instalação, porque serão utilizadas nas rotinas de escolha dos *Web Services* (URLs de comunicação com as prefeituras).

| 🖵 Detalhes da empresa    |                                                                    |
|--------------------------|--------------------------------------------------------------------|
| Geral Dados cor          | ntábeis Inicialização básica                                       |
| Idioma local Língua estr | rangeira                                                           |
|                          |                                                                    |
| Empresa                  | Car Business Ltda AGL                                              |
| Endereço                 | Av.das Nações Unidas,11.541<br>15º andar<br>04578-000-São Paulo-SP |
| Tipo de endereço         | Av.                                                                |
| Rua/caixa postal         | das Nações Unidas                                                  |
| Rua nº                   | 11.541                                                             |
| Edifício/andar/sala      | 15° andar                                                          |
| CEP                      | 04578-000                                                          |
| Bairro                   | Brooklin Novo                                                      |
| Cidade                   | São Paulo                                                          |
| Estado                   | São Paulo 👻 🚽                                                      |
| Município                | São Paulo 👻 👻                                                      |
| País                     | Brasil 👻                                                           |
| Endereço de internet     | www.sap.com.br                                                     |
| Cabeçalho da impressão   | Car Business                                                       |
| Gerente ativo            | Eranklin Bruno                                                     |

Figura 1.1 – Detalhes da Empresa

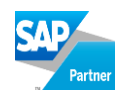

## 2. Instalação

A Instalação do add-on é feita na máquina cliente e no servidor. Para instalação no servidor, ver o manual do NFS-e G2KA.

### 2.1. Instalação no SAP

Inicie o SAP Business One e registre o add-on, utilizando a opção "Administração de Add-on".

| 🗁 Menu principal                           |                       |              |                     |                      |         |              |             |       |       |
|--------------------------------------------|-----------------------|--------------|---------------------|----------------------|---------|--------------|-------------|-------|-------|
| INSTITUTO BIOCHIMICO INDUSTRIA FARMACEUTIC |                       |              |                     |                      |         |              |             |       |       |
| manager                                    |                       |              |                     |                      |         |              |             |       |       |
| Módulos Drag & Relate Meu menu             |                       |              |                     |                      |         |              |             |       |       |
| 📋 Administração                            | Administração de ad   | d-op         |                     |                      |         |              |             |       |       |
| 🖻 Selecionar a empresa                     |                       | u-011        |                     |                      |         |              |             |       |       |
| Taxas de câmbio e índices                  | Add-ons da empresa    | Add-ons      | por usuário         |                      |         |              |             |       |       |
| 🦳 Inicialização do sistema                 | Add-ons disponíveis   |              | Add-or              | is atribuídos à empi | resa    |              |             |       |       |
|                                            | ID Nome do add-on     | Versão       | Pe                  | Nome do add-on       | Versão  | Grupo padrão | Forçar inst | Ativo |       |
|                                            | 2 BTHF                | 8.00.00.41   | 1                   | Screen Painter       | 800177  | Desativado   | <b>▼</b>    |       |       |
| Importação/exportação de dados             | 3 CopyExpress         | 8.00.00.41   | - 2                 | AGLBR_NFe            | 2007.0. | Obrigatório  | ▼           | ✓     | •     |
| 📋 Utilitários                              | 4 FixedAssets         | 8.00.00.41   |                     |                      |         |              |             |       |       |
| 📋 Procedimentos de autorização             | 5 FormatDefinition    | 8.00.00.41   | 🖃 Registro          | de add-on            |         |              |             |       |       |
| 🗀 Licenca                                  | 6 Outlook_Integration | 8.00.00.41   | Arquivo de da       | dos de registro      |         |              |             |       | 3 🗔 📘 |
| Add-Ops                                    | 9 AGLBR Archote       | 1.0.0.2      | Pacote de inst      | alação               |         |              |             |       |       |
|                                            |                       |              | 1 0000 00 110       |                      |         |              |             |       |       |
| Administrador add-on                       |                       |              | 🖌 Atribuir a        | empresa atual        |         |              |             |       |       |
| Administração de add-on                    |                       |              | 🗌 I <u>n</u> stalar | como parte do reg    | istro   |              |             |       |       |
| 🖻 Administração de alertas                 |                       |              | 4                   |                      |         |              |             |       |       |
| 🐼 Finanças                                 |                       |              |                     |                      |         |              |             |       |       |
| Onortunidades de vendas                    |                       |              | OK                  | Cancelar             |         |              |             |       |       |
| ~                                          | 2                     |              |                     |                      |         |              |             |       |       |
|                                            | Registrar add-on Rer  | mover add-on | E <u>n</u> via      | r notificação aos us | suários |              |             |       |       |
|                                            |                       | _            |                     |                      |         |              |             |       |       |
|                                            | OK Cancelar           |              |                     |                      |         |              |             |       |       |
|                                            |                       |              |                     |                      |         |              |             |       |       |
|                                            |                       |              |                     |                      |         |              |             |       |       |

Figura 2.1 – Registro do add-on

No pacote de instalação, localize a pasta "Install AGL\_NFSe vs X.X.0.X" e selecione o arquivo de extensão ARD.

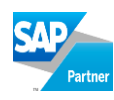

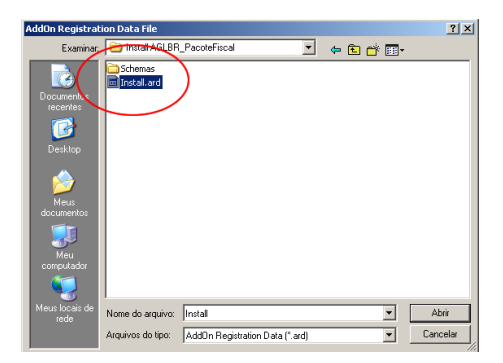

Figura 2.2 – Arquivo de instalação

Selecione as opções: "Atribuir à empresa atual" e "Instalar como parte do registro".

| 🗁 Registro de add-on                                       |                                                 |
|------------------------------------------------------------|-------------------------------------------------|
| Arquivo de dados de registro                               | D:\SAP Business One\Install AGLBR_NFe\Install.e |
| Pacote de instalação                                       | D:\SAP Business One\Install AGLBR_NFe\AGLBR     |
| Atribuir a empresa atual<br>Instalar como parte do registr | 0                                               |
| OK Cancelar                                                |                                                 |

Figura 2.3 – Atribuições do add-on

Será aberta a primeira tela do assistente de instalação do add-on.

| Instalação de AddOn                 | × |
|-------------------------------------|---|
| Título                              |   |
|                                     |   |
| Pasta de instalação                 |   |
|                                     |   |
| ☐ Reiniciar o SBO após a instalação |   |
| Instalar AddOn Cancelar             |   |

Figura 2.4 – Instalação do add-on

Clique em 'instalar AddOn'. Após a instalação, o SAP Business One deverá ser reiniciado.

Após reiniciar o SAP Business One o add-on iniciará o processo de criação de campos adicionais para integração com o SAP.

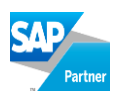

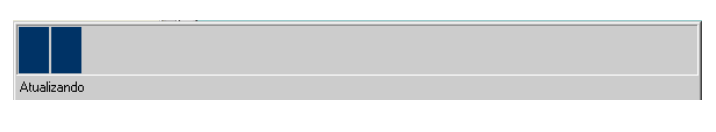

Figura 2.5 – Passos da Atualização

Após a atualização, o SAP Business One deverá ser reiniciado novamente.

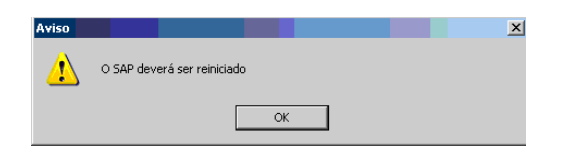

Figura 2.6 - Confirmação de instalação do add-on

Finalize o SAP Business One e abra-o novamente.

#### 2.1.1. Ativação do Add-on

Quando o add-on for conectado ao SAP a tela de ativação será exibida automaticamente.

| uvaçao de Addon                         | AGL                                                                                                    |         |
|-----------------------------------------|----------------------------------------------------------------------------------------------------|---------|
| Servidor                                | 192.168.0.9                                                                                                    |         |
| Banco de dados                          | SBO_NFE_HOM                                                                                                    |         |
| Usuário                                 | adriano                                                                                                    |         |
| Ambiente                                | On-premise                                                                                                    |         |
| AddOn                                   | SFA versão 9.0.0.100                                                                                                    |         |
| Chave 1                                 | 05boKM0PxnK1SPWcUt5J8FbHbAeQoErjbtxuLKRfYTxNLm+4ny5/5<br>w==                                                                            |         |
| Mensagem d                              | o sistema                                                                                                    | ×       |
|                                         |                                                                                                    | _       |
| Código ativador                         | 05boKM0PxnKhk58pY3uqYxgc1xwLOUJyGA6S4fm8aSh2ul2wCdar<br>7YAzvbIHnYZw                                                                    | 1       |
| Código ativador                         | 05bokM00PxnKh4S8pV3uqYxgc1xwLOUJyGA6S4fm8a5h2ul2wCdar<br>7YAxvbIHnYZw<br>2                                                              | ON-LINE |
| Código ativador<br>Servidor de ativação | 05bokKN09xnKh458pY3uqYxgc1xwLOUJyGA654fm8a5h2ul2wCdar<br>7YAzvbIHnYZw<br>DBTER                                                          | ON-LINE |
| Código ativador<br>Servidor de ativação | 05bokM09xnKh4S8p/3uqYxgc1xwLOUJyGA6S4fm8aSh2uI2wCdar<br>7YAxvbIHnYZw<br>DoBTER<br>http://agtistemas.dyndns.org:8080/AtivAgi/SvAtiv.asmx | ON-LINE |

Figura 2.7 – Ativação add-on

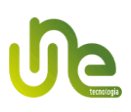

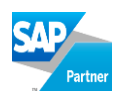

- Clique em obter on-line. Uma consulta aos servidores da UNE será realizada para checar a situação contratual do cliente. Se o contrato estiver em situação adimplente e autorizado o código ativador será preenchido automaticamente;
- Após obter o código ativador clique no botão ativar. Após a ativação reinicie o addon.

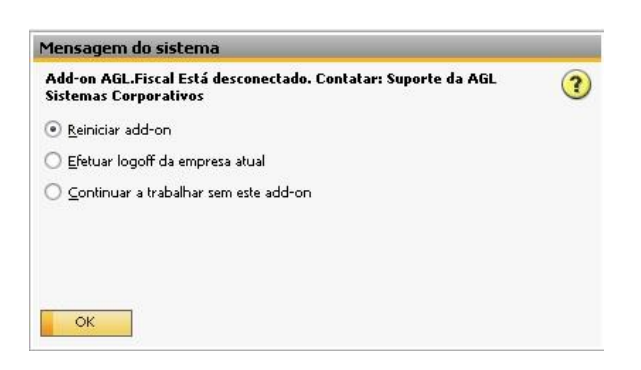

Figura 2.8 - Reiniciar add-on

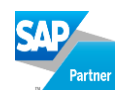

#### 3. NFS-e

A Nota Fiscal de Serviços Eletrônica visa atender os prestadores de serviço de diversos municípios com grande agilidade, pois se trata de um add-on que exige pouca configuração e está totalmente integrado com diversas prefeituras via *web service*, ou seja, não necessita de exportação/importação de arquivos textos de RPS (Recibo Provisório de Serviços). Todo o processo de geração e cancelamento de NFS-e é feito dentro do SAP.

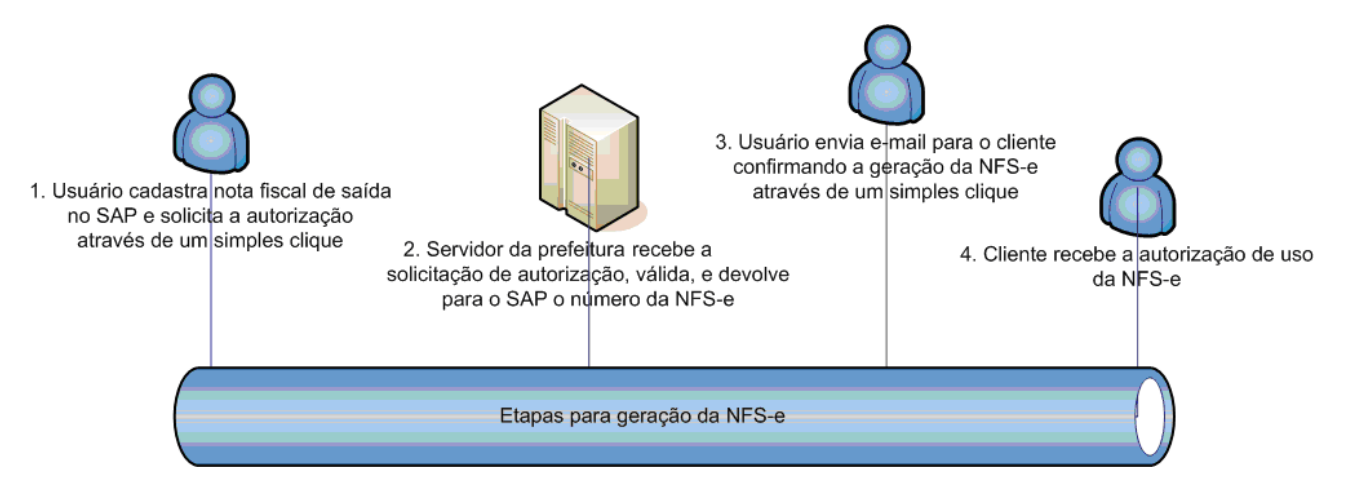

Figura 3.1 – Processo de geração de uma NFS-e

## 3.1. Configurações

#### 3.1.1. Conexão com o banco de dados

Através dos menus, NFS-e UNE => Configurações => Conexão com o banco de dados, deverão ser preenchidos os dados de conexão do banco de dados utilizados.

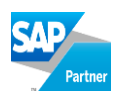

| Servidor       | AGL-SBO               |  |
|----------------|-----------------------|--|
| Banco de dados | SBO_CAIO              |  |
| 📃 Autenticação | integrada ao Windows? |  |
| Usuário        | 29                    |  |
| Senha          | ****                  |  |
|                |                       |  |

Figura 3.2 – Dados de conexão do banco de dados

Atenção: A senha ficará salva em um arquivo criptografado.

#### 3.1.2. Configurações iniciais

Através dos menus, NFS-e UNE => Configurações => Configurações iniciais, definimos as principais configurações do add-on.

#### 3.1.2.1. Licenças

Nesta aba serão exibidos os cadastros da empresa e suas filiais, caso o SAP esteja configurado para filiais múltiplas.

Alguns dados deverão ser preenchidos para complementar o cadastro das empresas:

- Licença chave fornecida pela UNE. 30 dias antes do vencimento um aviso será fornecido pelo add-on para renovação da licença;
- ✓ DDD;
- ✓ Telefone;
- ✓ Email;
- ✓ Código de tributação do município, se exigido pela prefeitura.

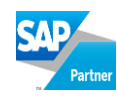

| Соп | figur | ações da NFS   | -e        |       |                                              |          |             |        |                             |    |
|-----|-------|----------------|-----------|-------|----------------------------------------------|----------|-------------|--------|-----------------------------|----|
| /   |       | Licença        | Impo      | ostos | Modelos de NFS-e Integra                     | ção e ci | ustomização |        | Email                       |    |
|     | GE    | Municipio      | CEP       | UF    | Licença                                      | DDD      | Telefone    | E-mail | Código tributação município | De |
|     |       | Belo Horizonte | 04018-030 | MG    | eR2NMnRTXHqgrl7R91x/YqF9+DRadk2fjHoFIhdoq2o= | 11       | 47958000    |        | 0                           | *  |
|     |       |                |           | -     |                                              |          |             |        |                             |    |
|     |       |                |           |       |                                              |          |             |        |                             |    |
|     |       |                |           |       |                                              |          |             |        |                             |    |

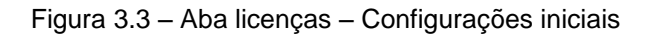

#### 3.1.2.2. Impostos

Na aba 'Impostos' preencher o campo:

Campo que representa o valor em Reais das deduções. Esta informação não é padrão SAP, se for utilizado pela empresa, informar o nome do campo utilizado como saída da fórmula de imposto gravado na tabela INV4. Botão procurar exibe a lista com todos os campos da tabela;

|   | Configurações da NFS-e   |                           |                  |                           |       |          |
|---|--------------------------|---------------------------|------------------|---------------------------|-------|----------|
| [ | Licença                  | Impostos                  | Modelos de NFS-e | Integração e customização | Email |          |
|   | Campo que representa o v | ralor em Reais das deduçõ | es               |                           |       | Procurar |
|   |                          |                           |                  |                           |       |          |

Figura 3.4 – Aba Impostos – Configurações iniciais

#### 3.1.2.3. Modelos de NFS-e

Nesta aba será necessário selecionar os sequenciadores de notas fiscais que representam RPS de NFS-e. O add-on irá monitorar a emissão de NFS-e através destes modelos.

#### SAP Partner

| gurações da NFS | -е       |                     |                                 |         |
|-----------------|----------|---------------------|---------------------------------|---------|
| Licença         | Impostos | Modelos de NFS-e    | Integração e customização Email |         |
| Тіро            | Subtipo  | Código da sequência | Nome da sequência               | Seleção |
| NF de saída     |          | 1                   | Cancelad                        |         |
| Todos           |          | 23                  | Modelo2                         |         |
| Todos           |          | 24                  | Modelo2A                        |         |
| Todos           |          | 26                  | NFe                             |         |
| Todos           |          | 28                  | NFeRei                          |         |
| Todos           |          | 27                  | RPS                             | ~       |
| Todos           |          | 25                  | SCAN                            |         |
| Todos           |          | 29                  | SCANRei                         |         |

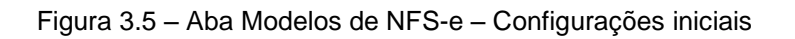

#### 3.1.2.4. Integração e customização

| onfigurações da NFS-e          |                                                         |
|--------------------------------|---------------------------------------------------------|
| Licença Im                     | oostos Modelos de NFS-e Integração e customização Email |
| Nome do banco de dados NFSe    | nfse                                                    |
| Código fila impressão          | 1                                                       |
| IP do webservice               | 192.168.0.135                                           |
| Concatenar DDD com telefone?   | Não 💌                                                   |
| Mesclar itens da nota?         | Sim                                                     |
| Utilizar como data de emissão: | Data de lançamento do SAP 🛛 🔻                           |
| Diretório DANESE customizada   | C:\Users\Caio\Desktop\DANFE-Servico - Cópi              |
|                                |                                                         |

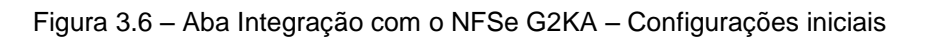

O add-on processa a emissão das NFS-e's em duas partes, parte cliente (via SAP) e parte servidor (através do NFSe G2KA).

Para comunicação SAP e NFSe G2KA preencher os campos:

- ✓ Nome do banco de dados que o sistema NFSe G2KA ira utilizar;
- ✓ IP do computador em que foi instalado o sistema NFSe G2KA. Atenção: A porta 9090 deste IP deve estar liberada no Firewall das estações que emitirão notas fiscais;
- ✓ Código da fila de impressão utilizada pelo sistema NFSe G2KA;

# le

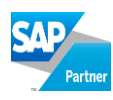

|                      | Server Manager 1.2.22 |                                |   |
|----------------------|-----------------------|--------------------------------|---|
| Navegue aqui         |                       | Cadastros >> Fila de impressão |   |
| pções<br>E Sistema   | Código                | 1 🔎                            |   |
| + Cadacterer         | Descrição             | Fila 01                        |   |
|                      | Tipo de captura       | Local                          | ~ |
| Emitente             | Diretório de leitura  | C:\G2KA\Remessa                |   |
| Autenticação AD/LDAP | Tipo de retorno       | Local                          | ~ |
| Fila de impressão    | Tipo de impressao     | Local                          | ~ |
| <u>Usuário</u>       | Imprimir              | 💽 RPS 🔘 NFS-e                  |   |
| Perfil de usuário    |                       | Imprimir automaticamente       |   |
| Configurações        |                       |                                |   |
| + Status             | Padrão                | Doc. Auxiliar                  |   |
|                      | Tipo                  | Jato de tinta/Laser            | ~ |
|                      | Modelo matricial      | Jato de tinta/Laser            | ~ |
|                      | Impressora            | Lexmark E120n                  | ~ |
| SUAEMPRESA           | Layout                | padrao                         | ~ |
|                      |                       |                                |   |

Figura 3.7 – Cadastro de Fila de Impressão no sistema G2KA

- Concatenar DDD com telefone; dependendo da prefeitura o campo telefone deve conter o DDD incluso, caso seja necessário o add-on fará este procedimento automaticamente;
- Mesclar itens; configuração opcional onde deve ser escolhido se a nota enviada para a prefeitura irá conter todos os itens da nota ou apenas um.

Este único item que será enviado deverá ter sua descrição informada obrigatoriamente no campo "Observações Iniciais" da nota fiscal.

| <u> </u> |
|----------|
|          |
| 100      |
| -        |
|          |
|          |
|          |
|          |

Figura 3.8 – Observações iniciais para a descrição do item

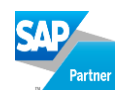

Os valores da nota irão permanecer idênticos, a única diferença será que a nota será enviada com a quantidade de itens igual a 1(um) e com a descrição escolhida pelo usuário.

Os campos de identificação do item como código do serviço e tipo de tributação do item serão obtidos através do primeiro item da nota fiscal.

Esta configuração pode ser feita diretamente na nota fiscal caso o uso seja esporádico, através do campo de usuário "Mesclar itens da NSFE?". Neste campo existem 3(três) opções:

- ✓ Sim;
- ✓ Não;
- ✓ Idem configuração onde será utilizada a configuração escolhida na aba de "Integração e customização".

| Combinação imposto NFS-e | 00000 | 0001 |                   |   |   |
|--------------------------|-------|------|-------------------|---|---|
| Cód. Mun. de prestação   |       |      |                   |   |   |
| Hora entrada/saída nf-e  | 0     | -    | Não               | ٦ |   |
| Informar nº de série     | 1     | -    | Sim               |   |   |
| E-mail NFSe enviado?     | 2     | -    | Idem configuração |   |   |
| Mesclar itens da NFSE?   | Sim   |      |                   | • | - |

Figura 3.9 – Campo de usuário utilizado para configuração

- Utilizar como data de emissão; configuração opcional onde é possível escolher se a nota será enviada com a data de emissão própria do SAP ou se a data de emissão da nota será a data de envio para a prefeitura;
- ✓ Diretório <u>DANFS-e customizada</u>; caminho onde se encontrar o arquivo .RPT que será utilizado para impressão da DANFS-e, caso este campo esteja em branco o add-on ira utilizar a impressão padrão do documento.

Atenção: A partir da customização DANFS-e a UNE não se responsabilizará por qualquer problema na impressão do documento junto à prefeitura e não prestará suporte a customização do arquivo .RPT.

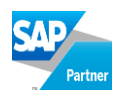

#### 3.1.2.5. Email

| Configurações da NFS-e                                                                                                    |                                                                                   |  |
|----------------------------------------------------------------------------------------------------|-----------------------------------------------------------------------------------|--|
| Licença Impostos                                                                                                    | Modelos de NFS-e Integração e customização Email                                  |  |
| Servidor de SMTP (smtp.emitente.com.br)<br>Porta (padrão = 587)<br>E-Mail para envio de NF-e's<br>Usuário<br>Usa SSL na autenticação<br>V Enviar cópia para emitente? | smtp.agl.com.br<br>587<br>Caio@agl.com.br<br>Caio@agl.com.br Senha do E-Mail **** |  |

Figura 3.10 - Aba E-mail - Configurações iniciais

Nesta aba configuramos o servidor SMTP para o envio das NFS-e's autorizadas pela prefeitura para os clientes. Deverão ser informados: o endereço do servidor de SMTP, a porta de saída dos e-mails, o e-mail remetente, e o usuário e senha do e-mail remetente para autenticação. Após preenchimento da senha do e-mail remetente, a mesma será criptografada para evitar que usuários não autorizados acessem a conta remetente.

O campo SSL na autenticação deve ser preenchido quando o servidor de envio de e-mails requer autenticação de envio seguro, por exemplo, as contas do Google exigem este tipo de autenticação.

Enviar cópia para emitente, esta opção permite escolher se o emitente irá receber uma cópia do email enviado para o cliente ou não.

Atenção: Caso seja escolhido enviar o e-mail pelo add-on, deverá ser desativado o envio de e-mail automático no sistema G2KA, para evitar duplicação do envio de e-mail.

#### 3.1.3. Combinações

Através dos menus, 'NFS-e UNE => Configurações => Combinações' definimos as combinações de informações necessárias para a emissão da NFS-e exigidas pela prefeitura.

| pelido da combinação | Optante SN  |   | Data adesão SN | Incentivador Cultura |   | Incentivo Fiscal |   | Tipo tributação |     | lipo tributação item | Nature |
|----------------------|-------------|---|----------------|----------------------|---|------------------|---|-----------------|-----|----------------------|--------|
| ste                  | Optante     | * | 27/12/2012     | Não incentivador     | • | Não recebe       | * | Imune           | ▼ Z | 16                   | 9      |
| ste 2                | Não optante |   |                | Não incentivador     | • | Não recebe       | * | Não informado   | *   |                      | 0      |
|                      | Não optante | • |                | Não incentivador     | • | Não recebe       | • | Não informado   | •   |                      |        |
|                      |             |   |                |                      | + |                  |   |                 | +   |                      |        |
|                      |             |   |                |                      |   |                  |   |                 |     |                      |        |
|                      |             |   |                |                      | + |                  |   |                 | +   |                      |        |
|                      |             |   |                |                      |   |                  |   |                 |     |                      |        |
|                      |             |   |                |                      | _ |                  |   |                 | _   |                      |        |
|                      |             |   |                |                      | + |                  |   |                 | +   |                      |        |
|                      |             |   |                |                      |   |                  |   |                 |     |                      |        |
|                      |             |   |                |                      | + |                  |   |                 | +   |                      |        |
|                      |             |   |                |                      |   |                  |   |                 | +   |                      |        |
|                      |             |   |                |                      |   |                  |   |                 |     |                      | Þ      |

Figura 3.11 – Tela de configurações das combinações utilizadas pelo sistema

Nesta tela é possível cadastrar:

- ✓ Apelido da combinação: Nome dado para a combinação;
- ✓ Optante SN: Indica se o emitente é optante pelo Simples Nacional;
- Data adesão SN: Caso o emitente seja optante pelo Simples Nacional, informar a data de adesão;
- ✓ Incentivador Cultural: Indica se o emitente é uma empresa incentivadora cultural;
- ✓ Incentivo Fiscal: Indica se o emitente recebe ou não incentivo fiscal do governo;
- ✓ Tipo tributação: Tipo de tributação do município;
- ✓ Tipo tributação item: Indica o tipo de tributação do item da nota fiscal;
- ✓ Natureza da operação;
- ✓ Reg Especial Trib: Regime especial de tributação;
- ✓ Tipo Lançamento;
- ✓ Exigibilidade ISS.

Atenção: Obrigatoriedade do preenchimento dos campos pode variar dependendo da prefeitura.

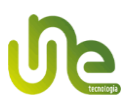

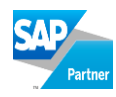

#### 3.2. Aba UNE NFS-e

O add-on irá criar uma nova aba nos documentos do tipo **nota fiscal de saída** e **devolução de nota fiscal de saída**.

| Conteúdo            | Logística | Co       | nta <u>b</u> ilidade | Imp   | oosto   | $\sum$ | AGL NFS-e | . } | Anexos           |
|---------------------|-----------|----------|----------------------|-------|---------|--------|-----------|-----|------------------|
| Campos editáveis    |           |          |                      |       |         |        |           | Env | iar - Prefeitura |
| Código combinação   |           |          | Status da NF         | S-e   | Pendent | e      |           |     | Imprimir         |
| Valor deduções      | 0,000000  |          | Observação           |       |         |        | *         |     | Imprimi          |
| Descrição deduções  |           | <b>^</b> |                      |       |         |        |           |     | Resolver         |
|                     |           | -        |                      |       |         |        | <b>T</b>  |     | inviar anal      |
| Código da obra      |           |          |                      |       |         |        |           |     | inviar email     |
| Código ART          |           |          |                      |       |         |        |           |     |                  |
| Município prestação |           |          | Protocolo            |       |         |        |           |     |                  |
| Código cancelamento |           |          | Número da l          | NFS-e |         |        |           |     |                  |
| Motivo cancelamento |           |          |                      |       |         |        |           |     |                  |
|                     |           | <b>v</b> |                      |       |         |        |           |     |                  |
|                     |           |          |                      |       |         |        |           |     |                  |
|                     |           |          |                      |       |         |        |           |     |                  |
|                     |           |          |                      |       |         |        |           |     |                  |

Figura 3.12 – Aba UNE NFS-e

Os campos, Valor deduções e Descrição deduções serão preenchidos automaticamente, mas podem ser modificados pelo usuário.

**Comb. Impostos:** Ao dar um duplo clique neste campo será aberta a tela de combinações onde deve ser escolhida a combinação previamente cadastrada.

| 💥 Cor       | nbinações d       | e impostos para a NFS-e |  |
|-------------|-------------------|-------------------------|--|
| Colu<br>Pes | unas Có<br>quisar | digo                    |  |
|             | Código            | Apelido da combinação   |  |
| •           | 00000001          | teste                   |  |
|             | 00000002          | teste 2                 |  |
|             |                   |                         |  |
| Sele        | ecionar           | Cancelar                |  |

Figura 3.13 – Tela de escolha das combinações cadastradas

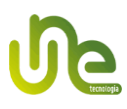

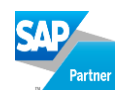

**Município Prestação:** Ao dar duplo clique neste campo será aberta a tela com todos os municípios cadastrados no SAP, para que possa ser escolhido o município de prestação do serviço, caso seja diferente do município do cliente.

| 📸 Mui       | nicipios                |                 |        |          |
|-------------|-------------------------|-----------------|--------|----------|
| Colu<br>Pes | unas Código I<br>quisar | BGE             |        |          |
|             | Código IBGE             | Município       | Estado | <u> </u> |
| •           | 1200013                 | Acrelândia      | AC     |          |
|             | 1200054                 | Assis Brasil    | AC     |          |
|             | 1200104                 | Brasiléia       | AC     |          |
|             | 1200138                 | Bujari          | AC     |          |
|             | 1200179                 | Capixaba        | AC     |          |
|             | 1200203                 | Cruzeiro do Sul | AC     |          |
|             | 1200252                 | Epitaciolândia  | AC     |          |
|             | 1200302                 | Feijó           | AC     |          |
| Sele        | ecionar Cance           | əlar            |        |          |

Figura 3.14 – Tela de escolha do município de prestação do serviço

**Código cancelamento (Opcional):** Algumas prefeituras utilizam códigos prédefinidos, conforme listagem abaixo:

- C001 Dados do tomador incorretos;
- C002 Erro na descrição do serviço;
- C003 Erro no valor do serviço;
- C004 Natureza da Operação e/ou Código do Item da Lista incorreto;
- C005 Informações de descontos/outros tributos incorretas;
- C999 Outros (descrever).

Motivo cancelamento: Deve conter no mínimo 15 caracteres e no máximo 80 caracteres, sem caracteres especiais.

O campo Status da NFS-e poderá conter cinco valores:

1. Pendente: Quando a nota fiscal ainda não foi enviada para a prefeitura;

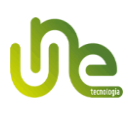

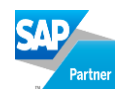

- Envio em processamento: Quando a nota fiscal está na fila de envio para prefeitura;
- Uso autorizado: Quando o RPS foi autorizado e substituído por uma NFS-e. Neste caso os demais campos (Observação, Lote, Protocolo e Número da NFS-e) serão preenchidos automaticamente;
- 4. Cancelada: Quando a nota fiscal foi cancelada na prefeitura;
- 5. Rejeitada: Quando a nota fiscal foi rejeitada pela prefeitura.

#### 3.2.1. Envio de RPS para a prefeitura

O botão Enviar - Prefeitura tem duas funções:

- 1. No documento nota fiscal de saída, ele substitui o RPS por uma NFS-e autorizada pela prefeitura;
- No documento devolução de nota fiscal de saída, quando o campo código da seqüência da aba imposto for igual a Cancelad, ele cancela o documento base (nota fiscal de saída) na prefeitura.

#### 3.2.2. Imprimir NFS-e

O botão **Imprimir** tem a função de salvar ou imprimir o arquivo PDF gerado na autorização da NFS-e. É necessário ter instalado um leitor de arquivos PDF, como por exemplo, Adobe Reader.

#### 3.2.3. Enviar E-mail

Botão para enviar o arquivo XML autorizado com o DANFS-e no formato PDF para o parceiro de negócio. Será enviado para o e-mail informado no cadastro do parceiro de negócio.

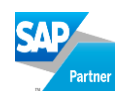

| Geral         | Pessoas de contato     |
|---------------|------------------------|
| Tel.          | 123456789              |
| Tel 2         | 11                     |
| Tel.celular   |                        |
| Fax           |                        |
| E-mail        | cliente@empresa.com.br |
| Web site      |                        |
| Tipo de envio |                        |
| Senha         |                        |
| Indicador     |                        |

Figura 3.15 – Enviar XML + PDF para o PN via E-mail

Atenção: O antivírus ou firewall do PC podem bloquear o envio, nestes casos estes programas devem ser configurados para permitir a transmissão.

#### 3.3. Painel de Controle e Monitoramento de NFS-e's

O Painel de Controle pode ser acessado através dos menus, NFS-e UNE => Painel de Controle. Seu objetivo é fornecedor uma visão global da situação de cada nota fiscal emitida pelo SAP.

| Painel de Controle - NFS-e                             |            | _ ×    |
|--------------------------------------------------------|------------|--------|
| NFS-e's AGUARDANDO ENVIO PARA A PREFEITURA             |            |        |
| 8                                                      | Visualizar | ]      |
| NFS-e's CANCELADAS NO SAP NÃO CANCELADAS NA PREFEITURA |            |        |
| 0                                                      | Visualizar |        |
| NFS-e's REJEITADAS PELA PREFEITURA                     |            |        |
| 6                                                      | Visualizar | ]      |
| NFS-e's EM PROCESSAMENTO                               |            | ,<br>, |
| 11                                                     | Visualizar | ]      |
| NFS-e's AUTORIZADAS PENDENTES DE ENVIO PARA O PN       |            | ,<br>, |
| 1                                                      | Visualizar | ]      |
| NFS-e's CANCELADAS PENDENTES DE ENVIO PARA O PN        |            |        |
| 6                                                      | Visualizar | ]      |
| Atualizar estatísticas Cancelar                        |            |        |

Figura 3.16 - Painel de controle e monitoramento de NFS-e's

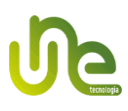

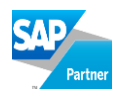

#### 3.3.1. Processamento em lote

Para cada tipo de situação que as notas fiscais possam estar, o painel de controle permite executar ações em lote. Para isso utilize o botão Visualizar de cada situação.

| Numerador | Nº doc | Tipo doc               | Data de lançamento | Código PN | Nome PN                        | Status   |
|-----------|--------|------------------------|--------------------|-----------|--------------------------------|----------|
| 321       | 321    | Notas Fiscais de Saída | 06/06/2012         | AGL1      | AGL Sistemas Estrategicos LTDA | Pendente |
| 322       | 322    | Notas Fiscais de Saída | 06/06/2012         | AGL1      | AGL Sistemas Estrategicos LTDA | Pendente |
|           |        |                        |                    |           |                                |          |
|           |        |                        |                    |           |                                |          |
|           |        |                        |                    |           |                                |          |
|           |        |                        |                    |           |                                |          |
|           |        |                        |                    |           |                                |          |
|           |        |                        |                    |           |                                |          |
|           |        |                        |                    |           |                                |          |
|           |        |                        |                    |           |                                |          |
|           |        |                        |                    |           |                                |          |
|           |        |                        |                    |           |                                |          |
| 4         |        |                        |                    |           |                                |          |

Figura 3.17 – NFS-e – Processamento em lote

## 3.4. Informações adicionais

 No cadastro de Países: Informar o Código BACEN do país do emissor e do tomador (caso seja diferente do emissor);

| #   | lº de dígitos para nº de co | Validação da conta bancári | Validação IBAN | Codigo BACEN do país |    |
|-----|-----------------------------|----------------------------|----------------|----------------------|----|
| 228 |                             | -                          |                |                      |    |
| 229 |                             | •                          |                |                      |    |
| 230 |                             | -                          |                |                      | -  |
| 231 |                             | •                          |                |                      |    |
| 232 |                             | •                          |                |                      |    |
| 233 |                             | *                          |                |                      |    |
| 234 |                             | •                          |                |                      |    |
| 235 |                             | •                          |                |                      |    |
| 236 |                             | -                          |                |                      |    |
| 237 |                             | •                          |                |                      |    |
| 238 |                             | •                          |                |                      |    |
| 239 |                             | •                          |                |                      | 6  |
| 240 |                             | -                          |                |                      |    |
|     | 4                           |                            |                |                      | F. |

Figura 3.18 – Tela de configuração de países no SAP

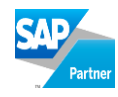

✓ Série do RPS: Informar número da série sempre com valores do tipo numérico.

|   |              |          | Cadeia |           | Número   |          |        |                      |          |   |
|---|--------------|----------|--------|-----------|----------|----------|--------|----------------------|----------|---|
| # | Atribuir     | Nome     | Série  | Subséries | Primeiro | Seguinte | Último | Modelo               | Bloqueio |   |
|   |              | Cancelad |        |           | 1        | 85       |        |                      |          | 4 |
| 2 | $\checkmark$ | Modelo2  | U      |           | 1        | 88       |        | Modelo 2             |          |   |
| ; | <b>~</b>     | Modelo2A | 1      |           | 1        | 1        |        | Modelo 2-A 🔹         |          |   |
| ł | $\checkmark$ | SCAN     | 901    |           | 1        | 6        |        | NFe                  |          |   |
| 5 | $\checkmark$ | NFe      | 4      |           | 1        | 274      |        | NFe                  |          |   |
| 5 | $\checkmark$ | RPS 👲    | 1      |           | 1        | 6        |        | Nota Fiscal de Servi |          |   |
| 7 | $\checkmark$ | NFeRei   | 150    |           | 1        | 81       |        | NFe                  |          |   |
| 3 | ✓            | SCANRei  | 950    |           | 1        | 1        |        | NFe 🔻                |          |   |
|   |              |          |        |           |          |          |        |                      |          |   |
|   |              |          |        |           |          |          |        |                      |          | - |

Figura 3.19 – Tela de configuração de Sequências para nota fiscal SAP

 Observações Iniciais e finais da nota fiscal. Caso estejam preenchidas irão compor a discriminação do serviço.

| Observações iniciais e finais                          |                                      |
|--------------------------------------------------------|--------------------------------------|
| Comentários iniciais                                   |                                      |
| Teste Informações Iniciais                             | *                                    |
|                                                        | V                                    |
|                                                        |                                      |
| Comentarios ninais                                     |                                      |
| Teste Informações Finais<br>Teste Informações Finais 2 | <u> </u>                             |
| · · · · · · · · · · · · · · · · · · ·                  |                                      |
|                                                        |                                      |
|                                                        |                                      |
|                                                        |                                      |
|                                                        |                                      |
| OK Cancelar                                            | I <u>n</u> serir textos predefinidos |

Figura 3.20 – Tela de cadastro de observações iniciais e finais SAP

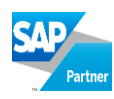

#### 4. Customização de DANFS-e

O usuário pode optar por imprimir a DANFS-e customizada com o layout que desejar, para isto basta que seja desenvolvido um relatório utilizando Crystal Report (.RPT).

O relatório deverá conter obrigatoriamente um parâmetro com o nome "DocEntry", para que o add-on possa utilizá-lo.

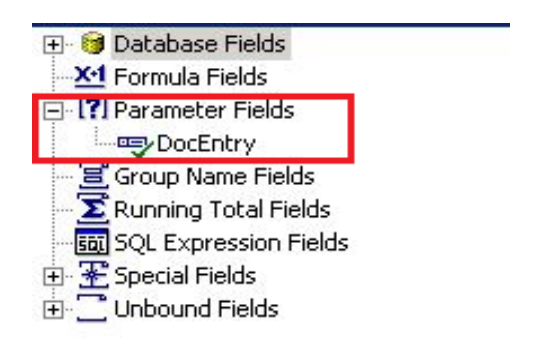

Figura 4.1 – Parâmetro no relatório

Atenção: A partir da customização DANFS-e a UNE não se responsabilizará por qualquer problema na impressão do documento junto à prefeitura.

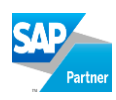

## 5. Suporte Técnico

Caso tenha dificuldades ou dúvidas, é possível contatar a equipe UNE por meio dos seguintes contatos:

Sistema PAV – one: <u>link</u> E-mail: <u>pav@agl.com.br</u> Site de atualizações: <u>http://www.uneti.com.br/noticias</u> Telefone: (11) 5904-7979.

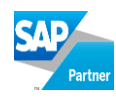

## GLOSSÁRIO

**Framework** - Em desenvolvimento de software, um framework é uma abstração que une códigos comuns entre vários projetos de software provendo uma funcionalidade genérica. O addon Gerenciador de NF-e UNE utiliza o NET framework 2.0 distribuído pela Microsoft.

Add-on - Nome que se dá a um recurso ou acessório que melhora ou aperfeiçoa a coisa à qual ele é acrescentado.

**Certificado digital** - Arquivo de computador que contém um conjunto de informações referentes a entidade para o qual o certificado foi emitido, seja uma empresa, pessoa física ou computador.

**DI-API** - Data Interface - Application Programming Interface - Interface de programação de aplicativos (add-ons) do SAP Business One.

Log - Registro de atividades gerado por programas de computador.

NFS-e - Nota Fiscal de Serviço Eletrônica.

**SMTP** - *Simple Mail Transfer Protocol*. Protocolo padrão para envio de e-mails através da Internet.

Web Service - Solução utilizada na integração de sistemas e na comunicação entre aplicações diferentes.